## Eseguire le seguenti istruzioni

1) Lanciare il programma Microsoft Word

2) Impostare i margini superiore ed inferiore a 2,5 cm ed i margini destro e sinistro a 2 cm

3) Copiare il seguente testo (incollare il testo senza formattazione):

La foresta amazzonica

L'Amazzonia è una vasta regione geografica del sud-America caratterizzata da una foresta pluviale. L'Amazzonia si estende su una superficie di sei milioni di chilometri quadrati suddivisi in nove Paesi. La foresta si trova nei seguenti paesi: Brasile Perù Colombia Venezuela Ecuador Bolivia Guyana Suriname Guyana francese

La regione amazzonica è caratterizzata da un clima umido equatoriale con temperature elevate.

4) Selezionare il testo impostare l'allineamento a giustificato ed il rientro di prima riga a 1 cm.

5) Selezionare il testo ed impostare il carattere Verdana dimensione 12

6) Selezionare la prima riga del testo aumentare il carattere a 16, allinearla al centro e colorare il testo in verde

7) Selezionare il testo ed impostare l'interlinea ad 1,5 e la spaziatura paragrafo prima e dopo a 6

8) Andare a capo ad ogni punto presente nel testo

9) Usare un elenco puntato per i paesi in cui si trova la foresta amazzonica

10) Cercare su internet una immagine della foresta amazzonica ed inserirla sotto al testo

11) Salvare con il nome Amazzonia e quindi consegnare.